You <u>must</u> register BEFORE the day of the refresher. You <u>must</u> complete the OEC 6 online portion BEFORE registering.

- 1. Login to your NSP account.
- 2. From your home page, click the "Center for Learning" icon

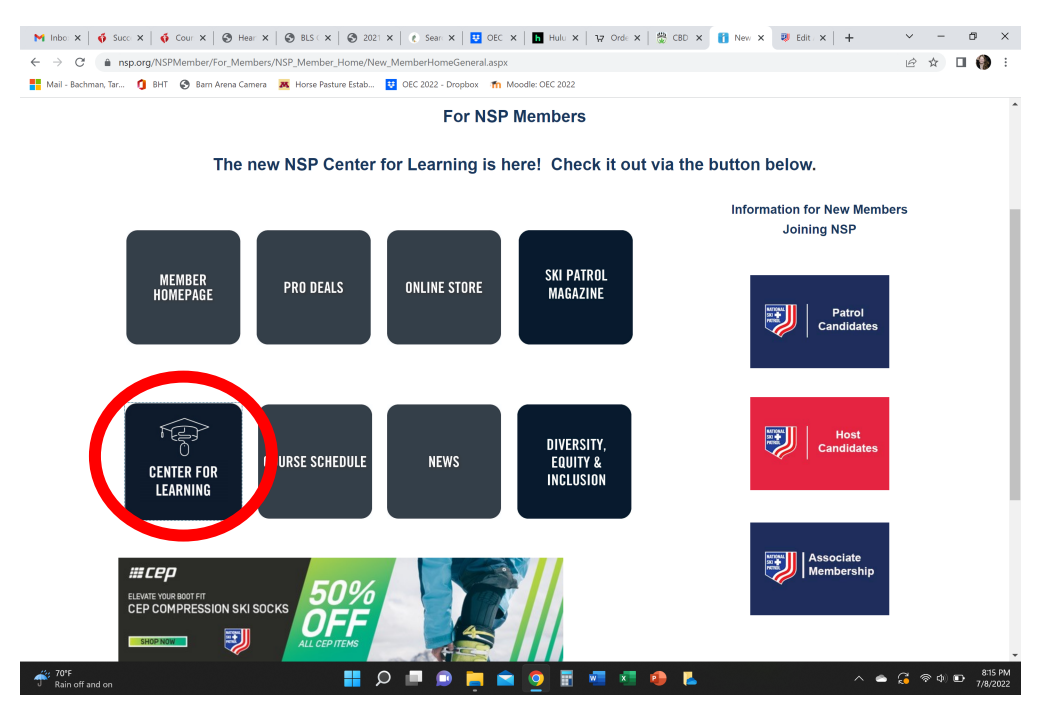

## 3. Once in the Center for Learning, click "Browse Catalog" on the right.

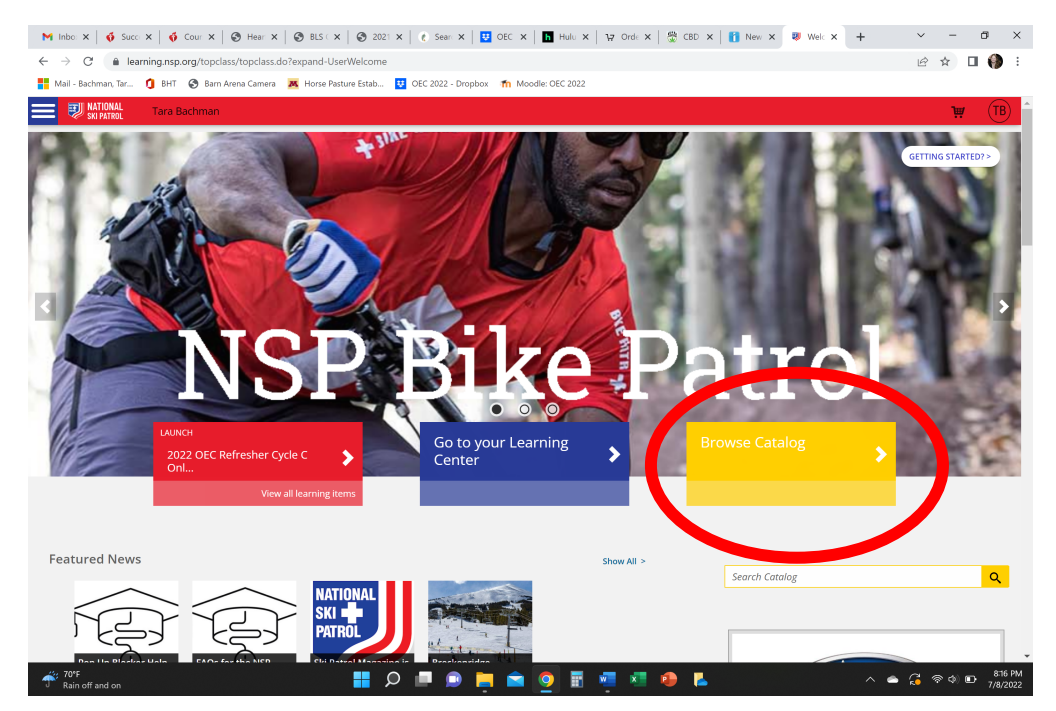

4. Scroll down in the "Category" window on the left until you see "Outdoor Emergency Care" and click it.

| M Cass: X   🍕 Succ: X   🍕 Cour X   🕲 Hear X   🕲 BLS X   🧐           | 2021 X   🕐 Sean X   😲 OEC X   🛅 Hulli X   127 Ordi X   🎇 CBD X   👔 New X 😻 Sean X | + ~ - ¤ ×                        |
|---------------------------------------------------------------------|-----------------------------------------------------------------------------------|----------------------------------|
| ← → C                                                               |                                                                                   | 🖻 🖈 🔲 🌗 i                        |
| Mail - Bachman, Iar U Bhil S Barn Arena Camera A Horse Pasture Esta | S 🔮 OEL 2022 - Dropbox 🎢 Moddle: OEL 2022                                         | <b>₩</b> (TB) <b>^</b>           |
| *                                                                   | Search Catalog                                                                    |                                  |
| Q Browse by                                                         | Featured All PI                                                                   | URCHASE CREDIT 🛷                 |
|                                                                     | Your search returned <b>45</b> results                                            |                                  |
| Instructor Development                                              |                                                                                   | Sort by 輝                        |
| C2 Instructor Resources                                             | Outdoor First Care Renewal                                                        | \$0.00                           |
| Mountain Travel and Rescue                                          |                                                                                   | \$0.00                           |
| Nordic and Backcountry                                              | INSTRUCTOR LED                                                                    | ENROLL                           |
| Outdoor Emergency Care                                              | Outdoor Emergency Care Outdoor First Care                                         |                                  |
| Olitoon Emergency                                                   |                                                                                   |                                  |
| Transportation                                                      | Outdoor First Care Skills Day                                                     | \$0.00                           |
|                                                                     |                                                                                   | ENROLL 🗹                         |
| Filter by                                                           | INSTRUCTOR LED                                                                    |                                  |
| Activity Type                                                       | Has Prerequisites:     Outdoor First Care                                         |                                  |
| Online (31) Instructor Led (13) Bended (1)                          | Outdoor Emergency Care Outdoor First Care                                         |                                  |
| ۲۵۴۴       Rain off and on                                          | ାର 📑 🖷 💆 🖩 🦉 🖬 🖉                                                                  | へ 👄 ಢ 🛜 Φ) 🗈 8:17 PM<br>7/8/2022 |

 Scroll down until you find "2022 OEC Refresher Cycle C Skills Session" and click "Enroll" – NOTE: You must complete the online modules before refresher – in the picture below you will see 2022 OEC Refresher Cycle C Online Modules. Enroll in and complete that prior to refresher.

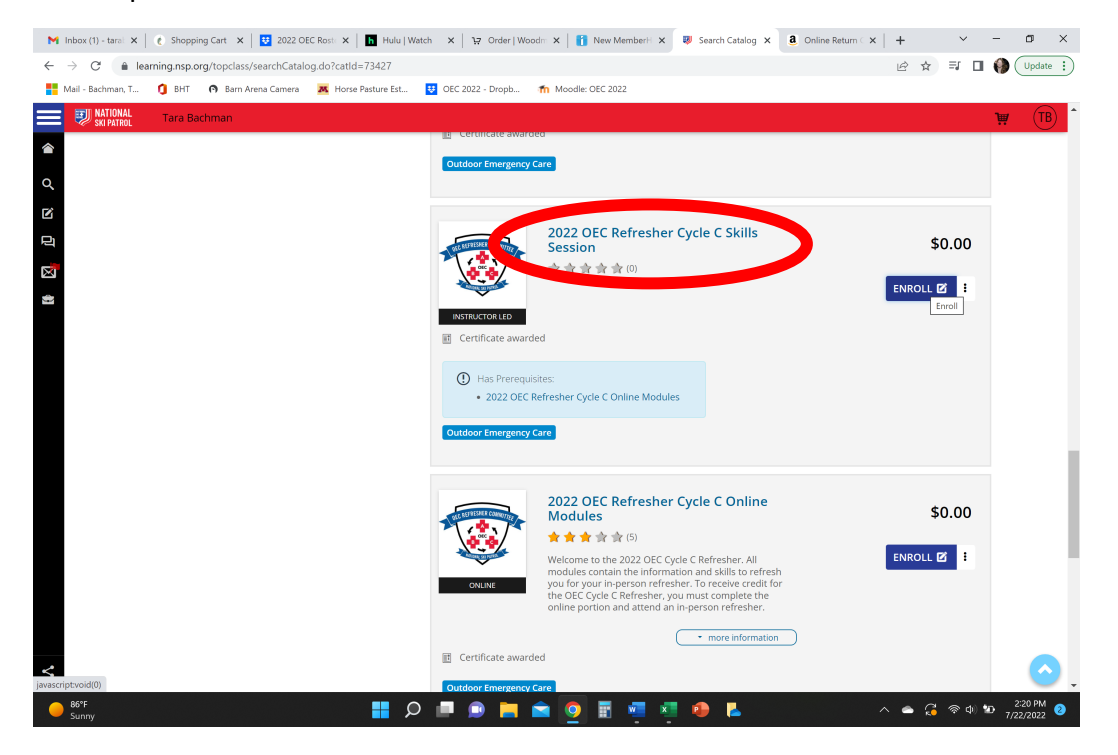

6. Click the "Filter" button and choose Cascade Mountain from the Location drop down list. Then click the "Search" button, do not just hit enter. **NOTE:** This will bring up both the instructor refresher and the hill refresher – make sure you choose the correct one.

| M Inbox - tarabachma 🗙                                                                                        | 🕻 🛛 🌔 https://www.melale 🗙 🕇 🖿 Hulu   Series                                                                                            | Search Term - ranci X 🛛 3 Amazon.com. Spen X 🕇 🚹 New MemberHome X | Please Select One S × + | ~ -                                    | o ×               |  |
|----------------------------------------------------------------------------------------------------|----------------------------------------------------------------------------------------------------|-------------------------------------------------------------------|-------------------------|----------------------------------------|-------------------|--|
| $\leftrightarrow$ $\rightarrow$ C $$ lea                                                                      | C e learning.nsp.org/topclass/topclass.do?Plugin-catreg-enrol-542424                                                                    |                                                                   |                         |                                        |                   |  |
| 💾 Mail - Bachman, Tar 🚺 BHT 🔗 Barn Arena Camera 🕱 Horse Pasture Estab 😲 OEC 2022 - Dropbox 👘 Moodle: OEC 2022 |                                                                                                    |                                                                   |                         |                                        |                   |  |
| E INATIONAL SKI PATROL                                                                                        | Tara Bachman                                                                                                    |                                                                   |                         | Э                                      | ТВ                |  |
| Enrolling In<br>C<br>C<br>C<br>C<br>C<br>C<br>C<br>C<br>C<br>C<br>C<br>C<br>C<br>C<br>C<br>C<br>C<br>C<br>C   | < Back<br>E Catalog Home / Outdoor Emergency Care<br>2022 OEC Refres<br>ADDED:<br>★★★★★★10 uso                                          | Search Catalog Q                                                  |                         |                                        |                   |  |
| ~                                                                                                    | Selectrossion to attend:<br>Filter<br>Cascade Mountain<br>Date<br>All<br>Search<br>Job sessions available between 09<br>Year: 2022 2023 | /09/2022 and 02/11/2023                                           |                         |                                        |                   |  |
| 64°F<br>Mostly sunny                                                                                          |                                                                                                    | P 💻 🗩 📮 🕋 💁 🖩 🥥 🖬 🦉                                               |                         | <b>କ୍ତ</b> ବିଦ୍ୟା <mark>୫</mark><br>୨/ | 32 AM<br>8/2022 1 |  |

7. Once you have selected our course, you will see a check mark next to the selected course. Scroll to the bottom of the page and click submit.

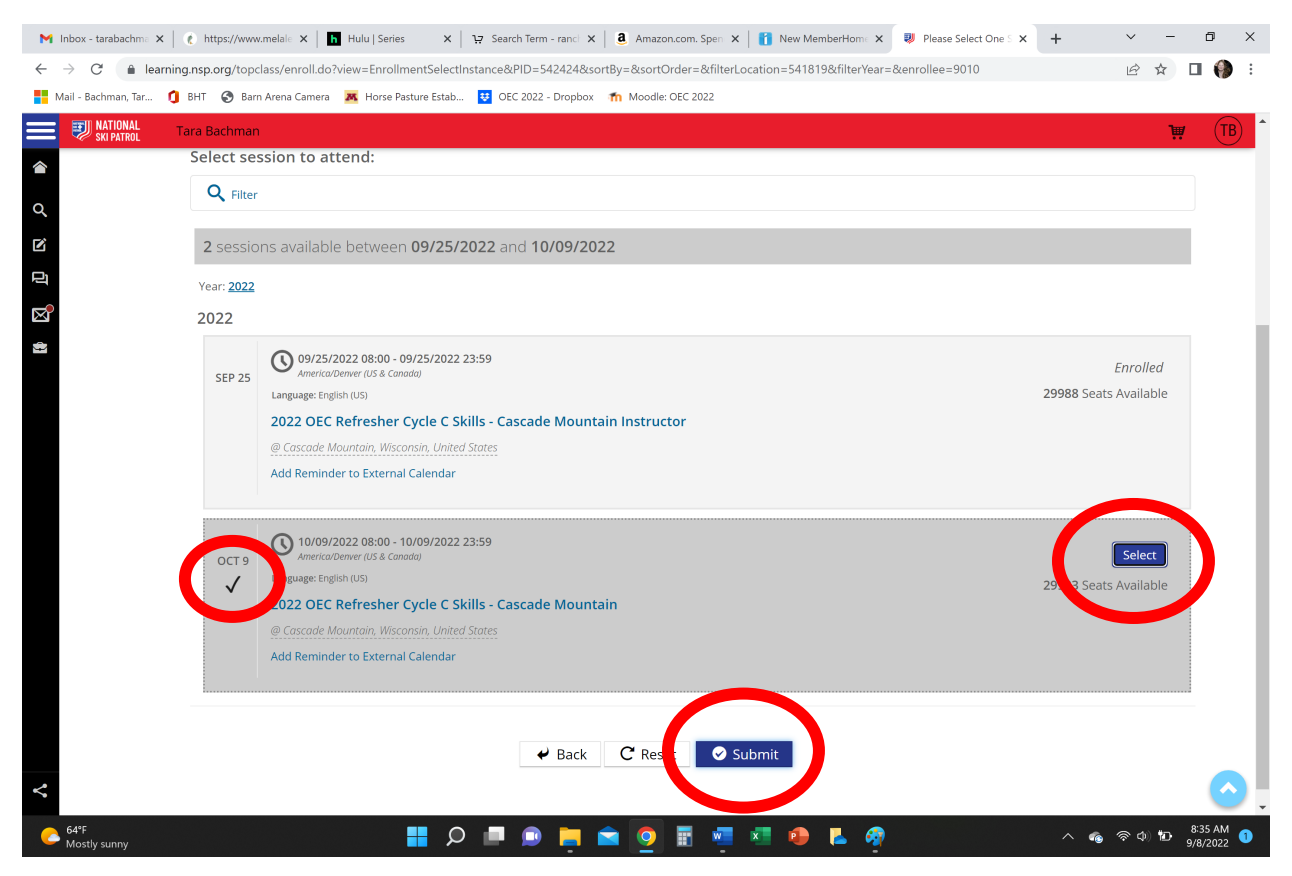

**NOTE**: If you receive a message that you can't register until you complete the online portion and you have a certificate of completion for the online portion, try using a different web browser than the one you used to complete the online portion (Fire Fox, Chrome, Edge). For example, if you used Chrome to complete the online modules, use Edge to try to register for the skills portion. If that does not work, email <u>nspcenterforlearning@nsp.org</u> and let them know you are having issues registering for the skills portion even though you have completed the online modules. 8. You will be taken back to your learning page and see that you are enrolled. (I am enrolled for the instructor refersher, so make sure when you see your enrollment that it is dated 10/09/2022. If it shows what mine shows, 09/25/2022, you registered for the wrong session).

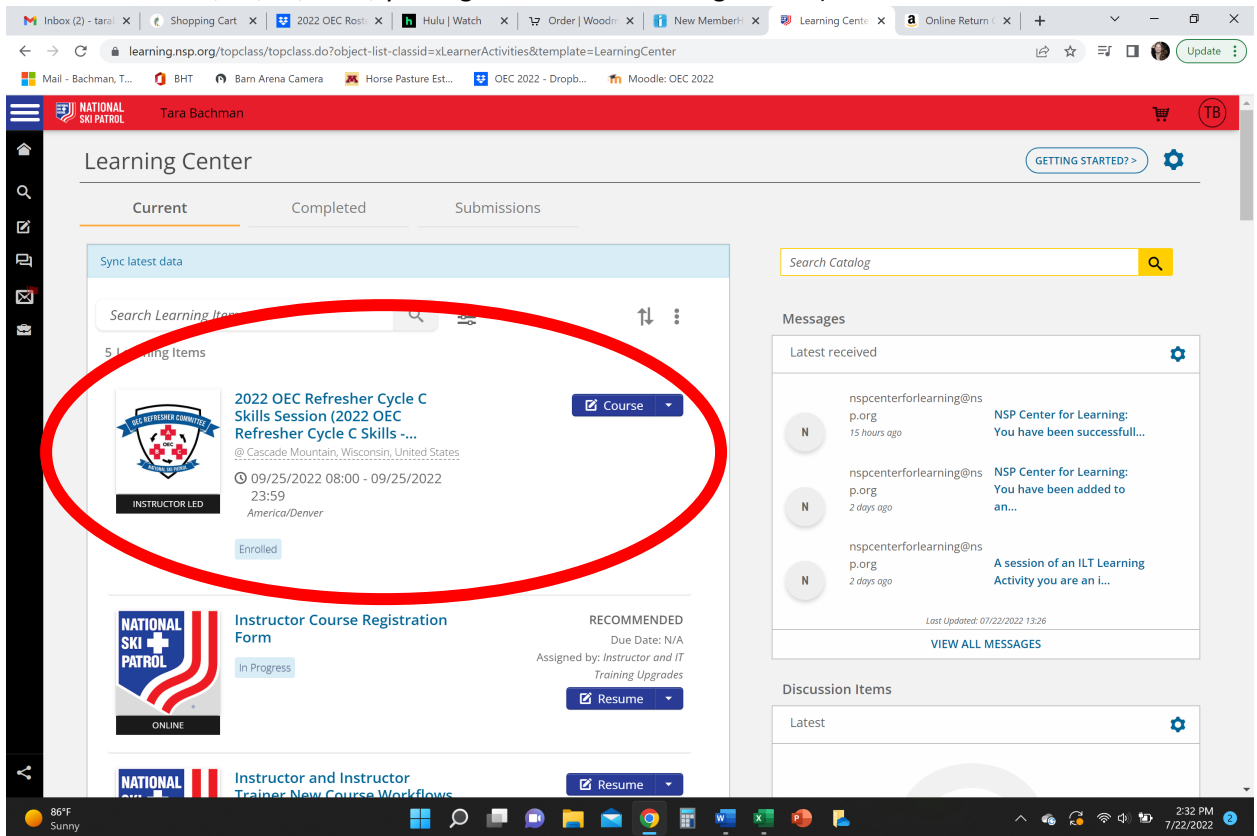